MSR系列路由电信物联网卡4G拨号Current Service Status为 Limited,终端 无法获取ip地址

3G/4G拨号 王科 2022-01-07 发表

### 组网及说明

客户购买一批同型号设备需要使用4G卡接入网络,现场旧设备旧版本(R0306P11)都可以拨号成功 没问题,新的路由器(新路由器出厂版本R0707P21)无法正常获取地址。

前提:客户使用旧设备拨号正常,物联网卡,无欠费。此卡在现场几台旧设备上交叉测试都没有问题,在所有的新设备上都不行,两边将配置调成一样测试过。

2. 将前方版本升级为0809P34后, 故障依旧, Current Service Status为 Limited, SIM Status是OK

接口状态时协议up,物理状态down E-Ch1/0:0 DOWN UP(s) Eth-channel1/0:0 current state: DOWN

Line protocol current state: UP(spoofing)

# 问题描述 <h3c>display cellular 1/0 Cellular1/0: Modem State: Hardware Information: Model: U9300C DGNC Manufacturer: LONGSUNG Modem Firmware Version: QB30031.1.3\_MX11(0125\_3.1.1\_L0328) Network Information: **Current Service Status: Limited Registration Status: Denied Current Roaming Status: Roaming** Current Data Bearer Technology: Unknown Network Selection Mode: Automatic Current IP address Mode: Cellular-alloc Current IPV6 address Mode: Unknown WCDMA related info: Current RSSI: -73 dBm Current ECIO: -12 dBm Modem Security Information: PIN Verification: Disabled PIN Status: PIN Requirement Disabled Number of PIN Retries Remaining: 3 Number of PUK Retries Remaining: 10 SIM Status: OK

过程分析

#### 注册网络失败:

一般遇到此类问题,执行display cellular,正常情况成功注册网络时显示如下: 3G: Current Service Status = Service available

Current Service = Combined 或者 Packet-switched

Packet Service = Attached

4G:

Current Service Status = Service Available

Registration Status = Registered

Current Service = Combined 或者 Packet-switched

只要有任何一项显示信息与以上不符就表示注册网络失败,比如:

Current Service Status = Limited //或者是no service

Registration Status = Searching

# 此类问题常规排查方法如下:

1. 先确认SIM卡状态是否良好,通过display cellular可以看到:

1) 如果PIN Status不是Ready, 需要输入PIN码解锁,需要联系运营商进行解锁。

2) 如果SIM Status不是OK, 请重新安装SIM。

3)如果SIM卡确认正确安装,请确认SIM卡与modem支持的制式是否匹配。比如WCDMA制式的modem插中国电信(CDMA运营商)SIM卡就无法注册网络。

4) SIM卡状态不正确时可以把SIM卡插到与modem制式相同的手机上测试,用来确认SIM卡是否有问题。

2. SIM卡支持的模式与modem当前设置的模式不一致,请检查当前设置模式:

3G: Network Connection Mode = WCDMA precedence

4G: Technology Preference = No preference specified (AUTO)

## 可在Cellular接口下视图下: mode Ite命令修改modem的工作模式。

3. 连接VPDN网络,如果APN、认证方式、用户名、密码这些参数有部分配置不正确,即使没有发起 拨号也可能会导致注册网络失败。

4. 如果是刚开局可能是SIM卡开卡有问题,导致VPDN网络有异常,这种情况请找运营商排查。

5. 执行plmn search, 看是否有可用的并且是SIM卡支持的网络。

6. 请查询SIM卡是否欠费。

7. 使用display cellular命令查看信号强度,信号不太好也可能导致注册网络失败。

8.4G模块是否连接了2根天线?有个客户连接一根天线并且接到了副接头,无法注册4G网络,可以注册3G网络。

#### 解决方法

此次问题上述排查已操作,但仍然无效,这是因为电信物联网卡的特殊性导致。电信物联网4G卡只支 持4G,不支持2G/3G,我们设备modem拨号是从2G、3G、4G依次去注册,不能直接注册4G,即使 配置mode Ite也不行。MSR G2系列路由器电信物联网卡拨号异常问题,两个办法: 解决办法一: 1. 旧版本(0809P33之前的),如果客户现场无法升级,且路由器较少,同时时输入下面三条sendat 命令即可拨号成功,作用是跳过2G、3G注册,直接注册4G: 1) 此时设备的固件版本如下: Modem State: Hardware Information: Model: U9300C DGNC Manufacturer: LONGSUNG Modem Firmware Version: QB30031.1.3\_MX11(0125\_3.1.1\_L0328) 2) 三条命令:打开t m\t d, controller cellur视图下,下面的命令必须一条条分开输入,每次输入等待 回显ok。 sendat ate0 sendat at+efsrw=0,0,\"/nv/item\_files/modem/mmode/operator\_name\" sendat at+efsrw=1,0,\"/nv/item\_files/modem/mmode/operator\_name\",\"00\" 完成后重启modem。 解决办法二: 1. 现场如果设备如果较多, 且需要彻底解决, 需升级modem固件版本为L0817, 具体如下: 1) 可以从下面FTP路径获取固件版本,通过firmware update命令升级。升级需要3-5分钟,过程中 不要断电,尽量不要做其他操作。 FTP路径: /01-IP网络产品/03-中低端路由器 (AR、MSR、ICG、VG、LA) /08 模块版本/11 U9300-DGNC / 升级固件命令: <H3C>firmware update slot 1 module 1 file U9300C-DGNC\_QB32301.1.0.MX11(0125\_3.0.1\_L0 817).bin Updating firmware for module on the specified card or subcard. Continue?[Y/N]:y

2) 升级固件之前,需要先升级设备软件版本至R0809P34及之后,当前建议用R0821P18年度版本。旧软件版本下升级modem固件版本,可能导致modem故障。

3) 固件升级的方法,仅适用于U9300C-DGNC。对于U8300C、U9300C,因为modem模块已经停 产不再发布新固件,只能sendat命令行来解决。

PS:上述操作完成后,有些省份电信物联网卡还是会无法注册,需要注意的是,很多电信的物联网卡 升级后在一台设备上拨号后,就与此设备绑定,无法在其他设备上再次测试使用,状态为Limted ,请务必联系运营商解绑(有时候运营商并不承认此问题)。